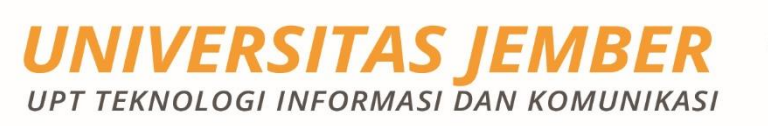

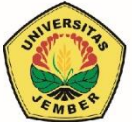

# 2021

# PANDUAN VERIFIKASI ONLINE

copyright© 2021 UPT Teknologi Informasi dan Komunikasi Universitas Jember

- Kantor UPT. Teknologi Informasi dan Komunikasi Jalan. Kalimantan No. 37, Kampus Tegalboto, Jember, Jawa Timur, 68121, Indonesia
- 🚯 http://uptti.unej.ac.id
- ? https://uc3.unej.ac.id
- 🕑 UPT Teknologi Informasi Universitas Jember

### A. Deskripsi Umum

Calon mahasiswa Universitas Jember (UNEJ) diwajibkan untuk melakukan verifikasi online sebagai rangkaian dari proses registrasi untuk menjadi mahasiswa Universitas Jember (UNEJ). Untuk melakukan verifikasi online, maka mahasiswa baru harus melakukan pengisian berkas di halaman <u>https://sister.unej.ac.id/calonmahasiswa.</u>

Untuk melakukan verifikasi online, pada halaman tersebut calon mahasiswa harus login dengan menggunakan Nomor Peserta dan Tanggal Lahir serta menjawab pertanyaan keamanan yang disediakan dengan menjawab Hasil Perhitungan.

## B. Langkah-Langkah Verifikasi Online

Untuk melakukan verifikasi online maka calon mahasiswa dapat melakukan langkahlangkah, sebagai berikut:

1. Buka halaman <u>http://sister.unej.ac.id/calonmahasiswa</u> pada web browser.

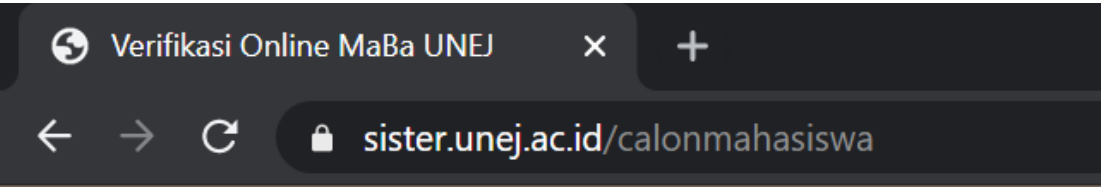

Gambar 1. Alamat Halaman Pada Web Browser

2. Memasukkan Nomor Peserta dan Tanggal Lahir sesuai dengan yang diisikan pada saat melakukan pendaftaran SNMPTN sebelumnya serta menjawab Hasil Perhitungan, lalu tekan tombol Login untuk masuk pada layanan verifikasi online.

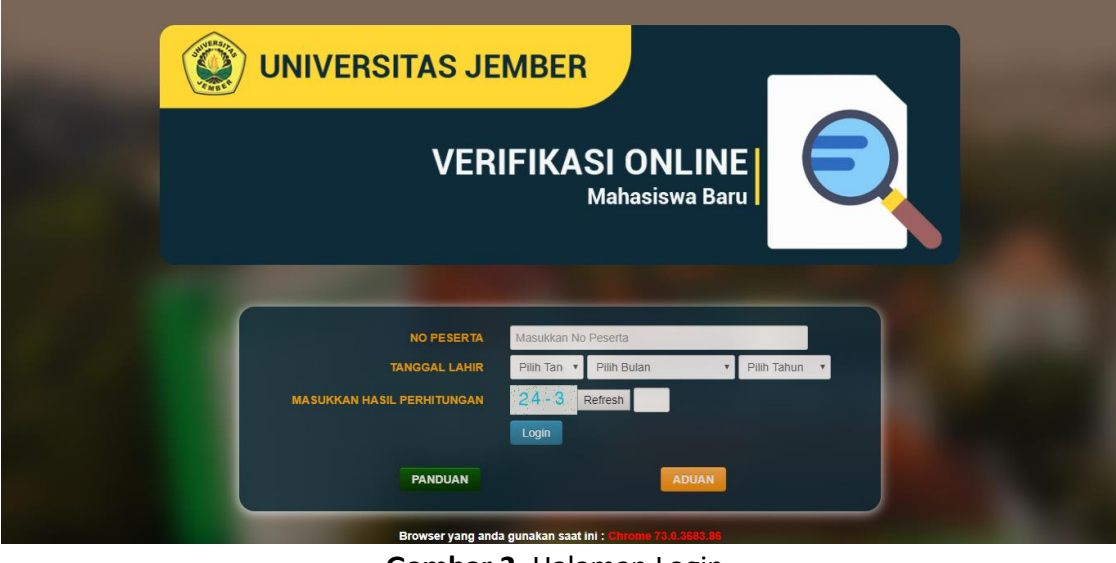

Gambar 2. Halaman Login

1. Setelah berhasil Login, terdapat 5 borang berkas yang harus diisi secara berurutan, antara lain: Biodata, Profil Orang Tua, Nilai Rapor, Upload Berkas dan Pilihan UKT.

🗮 1.Biodata 🔺 2.Profil Orang Tua 🖉 3.Nilai Rapor 🚔 4.Upload Berkas 🗸 5.Pilihan UKT 🙂 6.Logout

Gambar 3. Menu Isian

2. Isikan berkas biodata calon mahasiswa pada menu **Biodata**. Periksa kembali seluruh isian berkas, kemudian setelah selesai tekan tombol **Simpan** untuk menyimpan seluruh isian yang telah diisikan sebelumnya.

| BUDDATA MAHASISWA BARU   NPORMASI CALON MAHASISWA Nana Langian Sun Sun Sun Sun Sun Sun Sun Sun Sun Su                                                                                                    | MOHON U<br>SESUAI                                                                                                    | INTUK DI ISI DEN<br>DENGAN KENYA                                            | IGAN SEBENAR-BI<br>TAAN YANG ADA S                     | ENARNYA<br>SAAT INI.                        |
|----------------------------------------------------------------------------------------------------|----------------------------------------------------------------------------------------------------|-----------------------------------------------------------------------------|--------------------------------------------------------|---------------------------------------------|
| INFORMASI CALON MAHASISWA Nome Yearia Sumain yearia Sumain yearia Sumain yearia Sumain yearia Sumain yearia Sumain yearia Sumain yearia Sumain Yearia Sumain Yearia Sumain                                                                                                    |                                                                                                    | BIODATA M                                                                   | AHASISWA BARU                                          |                                             |
| Nome Plane I anglago<br>Tringpa Lang<br>Tringpa Lang<br>Tringpa | INFORMASI CALON M                                                                                                    | AHASISWA                                                                    |                                                        |                                             |
| IDENTITAS DIRI NIX* Email*  IIII IIIIIIIIIIIIIIIIIIIIIIIIIIIIIII                                                                                                    | Nomor Peserta<br>Nama Lengkap<br>Tanggai Lahir<br>Jalur Seleksi<br>Diterima di Program Studi<br>Asal Sekolah<br>Jurusan SLTA<br>Tanggai Diterima |                                                                             |                                                        |                                             |
| NK <sup>4</sup> Email *  Final *  Final                                                                                                    | IDENTITAS DIRI                                                                                                    |                                                                             |                                                        |                                             |
| Nomor Reporter                                                                                                    | NIK*<br>Email *                                                                                                    | f                                                                           | 0                                                      |                                             |
| Jenis Kelamin *                                                                                                    | Kota Lahir *                                                                                                    | Pith Propinsi                                                               | Pilih Kota 🔹                                           |                                             |
| Warga Negara * Pith Vatrga Negara *   Status Sipii * Pith Status Sipii *   Golongan Darah * Pith Golongan Datah   Balanat Tinggai * Pith Popersis   Pith Popersis *   Pith Nota *   Sumber Blaya * Pith Nota   Sumber Blaya * Pith Nota   Sumber Blaya * Pith Status Sipii   Sumber Blaya * Pith Status Sipii   Sumber Blaya * Pith Status Sipii   Sumber Blaya * Pith Status Sipii   Sumber Blaya * Pith Adma Status   Sumber Blaya * Pith Adma Status   Sumber Blaya * Pith Adma Status   Sumber Blaya * Pith Adma Status   Sumber Blaya * Pith Adma Status   Sumber Blaya * Pith Adma Status   Sumber Blaya * Pith Adma Status   Sumber Blaya * Pith Adma Status   Sumber Blaya * Pith Adma Status   Sumber Blaya * Pith Adma Status   Sumber Blaya * Pith Adma Status   Sumber Blaya * Pith Adma Status   Sumber Blaya * Pith Adma Status   Sumber Status Pith Adma Status   Sumber Status Pith Adma Status   Sumber Status Pith Adma Status   Sumber Status Pith Adma Status   Sumber Status Pith Adma Status   Sumber Status Pith Mark Status   Sumber Status Pith Mark Status   Sumber Status Pith Mark Status                                                                                                    | Jenis Kelamin *<br>Agama *                                                                                                    | ⊖ Laki-Laki                                                                 |                                                        |                                             |
| Status Sipil * PRin Status Sipil * PRin Status Sipil *<br>Gelongan Darah * PRin Golongan Darah *<br>PRin Propersi * PRin Sumber Baya *<br>PRin Sumber Baya * PRin Sumber Baya *<br>Exstrakurkuler<br>Sumber Baya * PRin Sumber Baya *<br>Exstrakurkuler<br>Sumbar Slaya * PRin Sumber Baya *<br>Exstrakurkuler<br>Sumbar Slaya * PRin Sumber Baya *<br>PRin Kota * PRin Sumber Baya *<br>PRin Kota * PRin Sumber Baya *<br>PRin Kota * PRIn Sumber Baya *<br>PRIn Sumber Baya *<br>PRIn Sumber Baya *<br>PRIn Sumber Baya *<br>PRIn Sumber Baya *<br>PRIn Sumber Baya *<br>PRIn Sumber Baya *<br>PRIn Sumber Baya *<br>PRIn Sumber Baya *<br>PRIn Sumber Baya *<br>PRIn Sumber Baya *<br>PRIn Sumber Baya *<br>PRIn Sumber Baya *<br>PRIn Sumber Baya *<br>PRIN Sumber Baya *<br>PRIN Sumber Baya *                                                                                                    | Warga Negara *                                                                                                    | Pilih Warga Negara                                                          |                                                        |                                             |
| Gelongan Darah * Pih Golongan Darah  Alamat Troggal Alamat Troggal Pih Propersi Pih Propersi Pih Sola Pih Sola Pih Mata Bakai / Ormana Pi                                                                                                    | Status Sipil *                                                                                                    | Pilih Status Sipil                                                          |                                                        |                                             |
| Alamat Troggal * Alamat Troggal Alamat Troggal Plin kota Alamat Troggal Plin kota  Plin Propess  Plin kota  Plin kota  Pl                                                                                                    | Golongan Darah *                                                                                                    | Pilih Golongan Darah                                                        |                                                        |                                             |
| Sumber Blays * PRh Sumer Blay * PRh Sumer Blay * PRh Sumer * PRh Sumer Blay * PRh Sumer * PRh Sumer Blay * PRh Sumer * PRh Sumer Blay * PRh Sumer * PRh Sumer * PRh Sumer * PRh Sumer Blay * PRh Sumer * PRh Sumer * PRh Sumer Blay * PRh Sumer * PRh Sumer * PRh Sumer * PRh Sumer Blay * PRh Sumer * PRh Sumer *                                                                                                    | Alamat Tinggal *                                                                                                    | Alamat Tinggal                                                              |                                                        |                                             |
| Sumber Bisys* PB: Sumfer Bisys * PB: Sumfer Bisys *                                                                                                    |                                                                                                    | Pilh Propinsi                                                               | Plith Kota *                                           |                                             |
| Eksträkunnkuler                                                                                                    | Sumber Biaya *                                                                                                    | Pilih Sumber Biaya                                                          |                                                        |                                             |
| Eksträkunnuler Jumlah Saudara * Amtan Saudara Jumlah Saudara * Päh Jenn Asuransi Asuransi Nomor Asuransi Nomor Asuransi Nomor Asuransi DATA PENDIDIKAN  Asal SMA * Pih Proposi Pih Mark Bakar / Ommava Pih Mark Bakar / Ommava                                                                                                    |                                                                                                    | Ekstrakurikuler                                                             |                                                        |                                             |
| Jumiah Saudara * Jumiah Saudara  Asuransi Anda * Pith Jene Asuransi Asuransi Anda * Pith Jene Asuransi No Asuransi Tota PENDIDIKAN  Asad SMA * Pith Propose Pith Kota * Pith Anna SLTA *  Tahun Lulus * Tahun Luke Tahun Luke Tahun Luke Tahun Luke Pith Mada Badari / Ormawa *  Minat Badari / Ormawa 1* Pith Mada Badari / Ormawa *  Minat Badari / Ormawa 1  Pith Mada Badari / Ormawa *                                                                                                    | Ekstrakurikuler                                                                                                    |                                                                             |                                                        |                                             |
| Asuransi Anda * Pilh Jenis Asuransi  Nomor Asuransi Nomor Asuransi                                                                                                    | Jumlah Saudara *                                                                                                    | Jumlah Saudara                                                              | 0                                                      |                                             |
| No Asuransi Nomor Asuransi Nomor Asura Nomor Asura Nomor Asura Nomor Asura Nomor Asura Nomor Asura Nomor Asura Nomor Asura Nomor Asura Nomor Asura Nomor Asura Nomor Asura Nomor Asura Nom                                                                                                    | Asuransi Anda *                                                                                                    | Pilih Jenis Asuransi                                                        |                                                        |                                             |
| Asal SMA * Pith Proposi<br>San SMA * Pith Proposi<br>Temposi + Pith Manas Baskar / Ormawa +<br>Minas Baskar / Ormawa 3 - Pith Manas Baskar / Ormawa +                                                                                                    | No Asuransi                                                                                                    | Nomor Asuransi                                                              |                                                        |                                             |
| Asal SMA *     Pin Propes     Pin Kota     Pin Kota     Pin Kota     Pin Suta     Pin Kota     Pin Suta     Pin Kota     Pin Suta     Pin Kota     Pin Kota                                                                                                    | DATA PENDIDIKAN                                                                                                    |                                                                             |                                                        |                                             |
| Asal SMA* Pilh Proprisi  Pilh Kota  Pilh SUTA  Pilh Kota Pilh SUTA  Pilh Kota Pilh SUTA  Pilh Kota Pilh SUTA  Pilh Kota Pilh SUTA  MINAT BAKAT / ORMAWA  Pilh Mark Bakat / Ormawa Pilh Mark Bakat / Ormawa Pilh Pilh Mark Bakat / Ormawa Pilh Pilh Pilh Pilh Pilh Pilh Pilh Pilh                                                                                                    |                                                                                                    | Jika pilihan SLTA lidak Arta, Pilih Propiesi I                              | ain-Lain, Kota Lain-Jaan, dan SMA Lain-Jain) Data SETA | bisa diodit selolah anda menjadi mahasirwal |
| Jurusan di SMA * Pilih Jurusan SLTA • Tahun Lulus * Tahun Lulus Tempat Lahir di ijazah SMA Kotal Katupaten MINAT BAKAT / ORMAWA Franz Bakat / Ormawa 1* Pilih Mant Bakat / Ormawa • Minat Bakat / Ormawa 2 Pilih Mant Bakat / Ormawa •                                                                                                    | Asal SMA *                                                                                                    | Pilh Propinsi                                                               | Pilh Kota •                                            | Plih SLTA ·                                 |
| Tahun Lulus * Tahun Lulus Tempat Lahir di ijazah SMA Kolair Kalaupaten MINAT BAKAT / ORMAWA Featur selak di Arter sense para para di di Arteria di sense da padava di sense di para di sense di para di para di para di p                                                                                                    | Jurusan di SMA *                                                                                                    | Pilih Jurusan SLTA                                                          |                                                        |                                             |
| Tempat Lahir di ijazah BMA     Kotal / Adapaten       MINAT BAKAT / ORNAWA     Falan Adapaten       Salar Salad / Ornawa 1     Pala Mand Bakat / Ornawa •       Minat Bakat / Ornawa 2     Pala Mand Bakat / Ornawa •       Minat Bakat / Ornawa 3     Pala Mand Bakat / Ornawa •                                                                                                    | Tahun Lulus *                                                                                                    | Tahun Lulus                                                                 |                                                        |                                             |
| MINAT BAKAT / ORMAWA  Felan kind day amban yay ban dala faraka I unawa da malana 3 amban 3 amban 3 amb                                                                                                    | Tempat Lahir di Ijazah SMA                                                                                                    | Kota/ Kabupaten                                                             |                                                        |                                             |
| Australia Bakk d'Aris andra sanà ang ang Alla D'Athai E ang ang ang ang ang ang ang ang ang ang                                                                                                    | MINAT BAKAT / ORMA                                                                                                    | WA                                                                          |                                                        |                                             |
| Minat Bakat / Ormawa . Pilih Minat Bakat / Ormawa                                                                                                    | Pilhan minet bakat atau ormawa yang<br>Minest Raikat / Commune 4*                                                                                | ingin dikuli (Minimal 1 ormawa dan maksimai 3<br>Pilih Minat Bakat / Ormawa | csmawa)4                                               |                                             |
| Minat Bakat / Ormawa 3 Pilih Minat Bakat / Ormawa *                                                                                                    | Minat Bakat / Ormawa 1*                                                                                                    | Pilih Minat Bakat / Ormawa                                                  |                                                        |                                             |
|                                                                                                    | Minat Bakat / Ormawa 3                                                                                                    | Plih Minat Bakat / Ormawa                                                   |                                                        |                                             |

Gambar 4. Borang Berkas Biodata

3. Setelah menyimpan borang data dari menu **Biodata**, isikan data biodata ayah, biodata ibu, biodata wali (jika tidak dibiayai oleh orang tua), alamat orang tua atau wali dan data penunjang pada menu **Profil Orang Tua**. Jika terdapat isian yang belum ada, isikan dengan **angka nol (0)**.

4. Kemudian setelah selesai tekan tombol Simpan untuk menyimpan seluruh isian yang telah diisikan sebelumnya.

| ooala bemasi Di Tambahkan                          |                                                                                    |                                                            |                                                             |
|----------------------------------------------------|------------------------------------------------------------------------------------|------------------------------------------------------------|-------------------------------------------------------------|
|                                                    |                                                                                    |                                                            |                                                             |
| MOHON<br>SESUAI                                    | UNTUK DI ISI DEN<br>DENGAN KENYAT                                                  | GAN SEBENA<br>TAAN YANG A                                  | AR-BENARNYA<br>DA SAAT INI.                                 |
| Nomor Peserta<br>Nama<br>Seleksi<br>Program Studi  |                                                                                    |                                                            |                                                             |
|                                                    | PROFIL C                                                                           | RANG TUA                                                   |                                                             |
|                                                    | BIODATA AYAH                                                                       |                                                            | BIODATA IBU                                                 |
| Nama                                               | : Nama Ayah                                                                        | Nama                                                       | Nama Ibu                                                    |
| Pendidikan                                         | : No Data                                                                          | Tanggal Lahir                                              | Tanggal Lahir Ibu                                           |
| Pekerjaan                                          | : No Data •                                                                        | Pendidikan                                                 | No Data                                                     |
| Gaji/Penghasilan Kotor                             | : 0                                                                                | Pekerjaan                                                  | No Data                                                     |
| Gaji/Penghasilan Bersih                            | :0                                                                                 | Gaji/Penghasilan Kotor                                     | : 0                                                         |
|                                                    |                                                                                    | Gaji/Penghasilan Bersih                                    | 0                                                           |
|                                                    | BIODATA WALI                                                                       | ALAM                                                       | AT ORANG TUA/ WALI                                          |
| Dijoj, jiko tidak                                  | dibioval Avab atau Ibu                                                             | Propinsi                                                   | : Pilih Propinsi •                                          |
| Diisi, jika udak                                   | dibiayal Ayali atau ibu.                                                           | Kabupaten                                                  | Pilih Kota                                                  |
| Nama                                               | Nama Wali (Selain Ayah, Ibu)                                                       | Kecamatan                                                  | : Kecamatan                                                 |
| Tanggal Lahir                                      | No Data                                                                            | Kelurahan/Desa                                             | : Kelurahan                                                 |
| Pendidikan                                         | No Data                                                                            | RT                                                         | : RT                                                        |
| Gali/Renchasilan Kotor                             | 0                                                                                  | RW                                                         | : RW                                                        |
| Gai/Penghasilan Rersin                             | 0                                                                                  | Kode Pos                                                   | Kode Pos                                                    |
| Galin Englissinan Derain                           |                                                                                    | Alamat                                                     | Alamat Rumah                                                |
|                                                    | DATA PE                                                                            | NUNJANG                                                    |                                                             |
| Untuk isian yang berup<br>b                        | oa nominal rupiah masukkan nilai angki<br>elakano), Jika masih tidak bisa, silahka | a nominalnya saja (tanpa sin<br>n update browser anda ke v | nbol rupiah di depan dan tanpa ',00' di<br>ang paling baru. |
| Penghasilan lain                                   | : 0                                                                                | Nomor Hp Ayah                                              | 0                                                           |
| Jumlah tanggungan                                  | . 1                                                                                | Nomor Hp Ibu                                               | 0                                                           |
| (anas yang masin sekolari Kuliah<br>termasuk anda) |                                                                                    | Total Pulsa Tiap Bulan                                     | : 0                                                         |
| Jumlah Motor                                       | •                                                                                  | Status Rumah                                               | : Milik Pribadi •                                           |
| Total Pajak Motor                                  | : 0                                                                                | Total PBB/Biaya Sewa                                       | : 0                                                         |
| Jumlah Mobil                                       | •                                                                                  | Daya Listrik                                               | 450 Kwh 💌                                                   |
| Total Pajak Mobil                                  | No Telenon Dumah                                                                   | Pembayaran                                                 | : Token/Prabayar                                            |
| relepon Rumah                                      | A receptor rundit                                                                  | Total Listrik Perbulan                                     | : 0                                                         |

Gambar 5. Borang Berkas Profil Orang Tua

5. Setelah isian data dari menu **Profil Orang Tua**, isikan data nilai rapor sekolah pada menu **Nilai Rapor** dengan menggunakan rentang nilai antara 0-100. Kemudian setelah selesai tekan tombol **Simpan** untuk menyimpan seluruh isian yang telah diisikan sebelumnya.

| UNIVERSITAS JEMBE                                                                                                    | R)<br>R              |                  | No. Processo<br>Status - Managana State 🕞 |
|----------------------------------------------------------------------------------------------------|----------------------|------------------|-------------------------------------------|
| 🖬 1 Biodata 🔺 2 Profil Ocang Tua                                                                                                    | telliger 🖹 4         | Upicad Berkas    | ✓ 5 Pilihan LIKT Ó 6 Logout               |
|                                                                                                    |                      |                  |                                           |
| PROFLORAN                                                                                                    | S TUA BERGASIL D     | XINPUTKAN        |                                           |
| Isikan Rapor Dengan Rentang Nilai 10-100                                                                                                    | RAPOR SE             | KOLAH            |                                           |
| " Jika ada nilai desimai, Gunakan (.) titik sebagai pengganti (.)                                                                                                    | Keine                | famater          | Milei                                     |
| 1. Pendidikan Agama                                                                                                    | 10                   | 1                |                                           |
| 2. Bologi<br>1. Ekonomi                                                                                                    | 10                   | 1                | _                                         |
| 4. Fisika                                                                                                    | 10                   | 1                |                                           |
| 5. Geografi<br>6. Bahasa Indonesia                                                                                                    | 10                   |                  |                                           |
| 7 Bahasa Inggris                                                                                                    | 10                   | 1                |                                           |
| 8 Keteranpilan Dahasa Asing<br>9. Ketia                                                                                                    | 10                   | 1                |                                           |
| 10. Pendidikan Kewarganegaraan                                                                                                    | 10                   | 1                |                                           |
| 11. Malematika<br>12. Pendidikan Jasmani, Ciahraga dan Kesehatan                                                                                                    | 10                   | 1                |                                           |
| 13. Sejaran                                                                                                    | 10                   | 1                |                                           |
| 14. Seni Budaya<br>15. Sosiologi                                                                                                    | 10                   | 1                |                                           |
| 16. Teknologi Informasi dan Komunikasi                                                                                                    | 10                   | ,                |                                           |
| 17. Pendidikan Agama<br>18. Biologi                                                                                                    | 10                   | 2                |                                           |
| 19. Ekonomi                                                                                                    | 10                   | 2                |                                           |
| 20. Fisika<br>21. Geografi                                                                                                    | 10                   | 2                |                                           |
| 22. Bahasa Indonesia                                                                                                    | 10                   | 2                |                                           |
| 23. Bahasa Inggris<br>24. Keterampian Bahasa Asing                                                                                                    | 10                   | 2                |                                           |
| 25. Kima                                                                                                    | 10                   | 2                |                                           |
| 26. Pendidikan Kewarganegaraan<br>27. Matematika                                                                                                    | 10                   | 2                |                                           |
| 28. Pendidikan Jasmani, Olahraga dan Kesehatan                                                                                                    | 10                   | 2                |                                           |
| 29. Sejarah<br>30. Seri Butwa                                                                                                    | 10                   | 2                |                                           |
| 31. Sosiologi                                                                                                    | 10                   | 2                |                                           |
| 32. Teknologi Informasi dan Komunikasi                                                                                                    | 10                   | 2                |                                           |
| 34. Biologi                                                                                                    | "                    | 1                |                                           |
| 35. Fiska                                                                                                    | n                    | 1                |                                           |
| 37. Behasa inggris                                                                                                    | 11                   | 1                |                                           |
| 38 Keterampian Bahasa Asing                                                                                                    |                      | 1                |                                           |
| 40. Pendidkan Kewarpanegaraan                                                                                                    | 11                   | 1<br>1           |                                           |
| 41. Matematika                                                                                                    | n                    | 1                |                                           |
| <ol> <li>Pendakan Jasman, Dantaga dan Kesetadan</li> <li>Sejaran</li> </ol>                                                                                                    | 11<br>11             | т.<br>1          | -                                         |
| 44. Serv Budaya                                                                                                    | н                    | 1                |                                           |
| 46. Pendidkan Agama                                                                                                    | 11                   | 1                |                                           |
| 47. Biologi                                                                                                    | **                   | 2                |                                           |
| 49. Bahasa Indonesia                                                                                                    | 11                   | 2                |                                           |
| 50. Bahasa inggris<br>51. Keterantelike Bahara Asian                                                                                                    |                      | 2                |                                           |
| on, New Ampianitsanasa Asing<br>52. Kimia                                                                                                    | 11                   | 2                |                                           |
| 53. Pendidikan Kewarganegaraan                                                                                                    | -11                  | 2                |                                           |
| 54. Matematika<br>55. Pendidikan Jasmani, Clahraga dan Kesehatan                                                                                                    | **                   | 2                |                                           |
| 56. Sejarah                                                                                                    | 11                   | 2                |                                           |
| 57. Sens Budaya<br>58. Teknologi Informasi dan Komunikasi                                                                                                    | 11                   | 2                |                                           |
| 59. Pendidikan Agama                                                                                                    | 12                   | 1                |                                           |
| 60. Biologi<br>61. Fisika                                                                                                    | 12                   | 1                |                                           |
| 62. Bahasa Indonesia                                                                                                    | 12                   | 1                |                                           |
|                                                                                                    | 12                   | 1                |                                           |
| 63. Bahasa Inggris<br>64. Keterampilan Bahasa Asing                                                                                                    |                      | ŧ                |                                           |
| 63. Banasa Inggris<br>64. Kencampilan/Banasa Asing<br>65. Kenca                                                                                                    | 12                   |                  |                                           |
| 63 Bahasa Inggris<br>64 Kenerampian/Bahasa Alang<br>65 Kenea<br>66 Pendidikan Kewarpangaraan<br>67 Matematika                                                                             | 12                   | 1                |                                           |
| 5. Sehasa Ingels<br>64. Keterampianflariasa Asng<br>65. Ketera<br>69. Pendidikan Keterapangaraan<br>62. Matematika<br>63. Pendidikan Jasman, Clahraga dan Kesehatan                       | 12<br>12<br>12<br>12 | 1<br>1<br>1      |                                           |
| 53. Stratus Ingers<br>64. Konsensteinen Beiste Anny<br>63. King<br>63. King<br>64. Presidelen Kensgengenen<br>63. Repidelen Jaannen, Calange des Kenstellen<br>63. Stratus<br>63. Stratus | 12<br>12<br>12<br>12 | 1<br>1<br>1<br>1 |                                           |

Gambar 6. Borang Berkas Nilai Raport

- 6. Setelah menyimpan isian data dari menu **Nilai Rapor**, unggah atau *upload* file dari *scan* nilai raport pada menu **Upload Berkas**. Pada menu ini, berkas yang harus diunggah adalah *scan* nilai raport mulai dari kelas X semester 1 sampai dengan kelas XII kelas semester 1.
- 7. Kemudian setelah selesai tekan tombol **Simpan** untuk menyimpan seluruh isian yang telah diisikan sebelumnya.

| I Biodata               2 Profil Orang Tua              3 Nitial Rapor              4 Upload Benkas              5 Plilhan UKT              0 6 Logout          Nitial Raport Berhassil Di Masukkan         UPLOAD BERKAS RAPOR         File Berkas Harus Berformat PDF         Kelas X Semester 1         Choose File       No file chosen         Choose File       No file chosen         Choose File       No file chosen         Choose File       No file chosen         Choose File       No file chosen         Choose File       No file chosen         Choose File       No file chosen | UNIVERSITAS JEMBER                               | Status : Mahasiawa Baru                      |
|----------------------------------------------------------------------------------------------------|--------------------------------------------------|----------------------------------------------|
| Nilai Raport Berthasil Di Masukkan         UPLOAD BERKAS RAPOR         'File Burkas Harus Berformat PDF         Kelas X Semester 1         Choose File No file chosen         Kelas X Semester 2         Choose File No file chosen         Kelas X Semester 1         Choose File No file chosen         Kelas X Semester 1         Choose File No file chosen         Kelas X Semester 1                                                                                                    | 🗮 1.Biodata 🔺 2.Profil Orang Tua 🖉 3.Nilai Rapor | 🚔 4 Upload Berkas 🗸 5.Pilihan UKT 🕐 6.Logout |
| Nilai Raport Berhasil Di Masukkan UPLOAD BERKAS RAPOR File Berkas Harus Berformat PDF Kelas X Semester 1 Kelas X Semester 2 Kelas X Semester 1 Choose File No file chosen Kelas X Semester 1 No file chosen Kelas X Semester 1 No file chosen                                                                                                    |                                                  |                                              |
| UPLOAD BERKAS RAPOR<br>"File Berkas Harus Berformat PDF<br>Kelas X Semester 1<br>Kelas X Semester 2<br>Kelas X Semester 1<br>Kelas X Semester 1<br>Choose File<br>No file chosen<br>Choose File<br>No file chosen<br>Kelas X Semester 1<br>Choose File<br>No file chosen                                                                                                    | aport Berhasil Di Masukkan                       | ×                                            |
| UPLOAD BERKAS RAPOR         "File Berkas Harus Berformat PDF         Kelas X Semester 1       Choose File       No file chosen         Kelas X Semester 2       Choose File       No file chosen         Kelas X Semester 1       Choose File       No file chosen         Kelas X Semester 1       Choose File       No file chosen                                                                                                    |                                                  |                                              |
| 'File Berkas Hanus Berformat PDF         Kelas X Semester 1         Kelas X Semester 2         Choose File         Kelas XI Semester 1         Choose File         No file chosen         Kelas XI Semester 1         Choose File         No file chosen         Choose File         No file chosen                                                                                                    | UPLOAD BEF                                       | RKAS RAPOR                                   |
| Kelas X Semester 1     Choose File     No file chosen       Kelas X Semester 2     Choose File     No file chosen       Kelas XI Semester 1     Choose File     No file chosen                                                                                                    | *File Berkas Harus                               | Berformat PDF                                |
| Kelas X Semester 2     Choose File     No file chosen       Kelas X Semester 1     Choose File     No file chosen                                                                                                    | Semester 1                                       | Choose File No file chosen                   |
| Kelas XI Semester 1 Choose File No file chosen                                                                                                    | Semester 2                                       | Choose File No file chosen                   |
|                                                                                                    | Semester 1                                       | Choose File No file chosen                   |
| Kelas XI Semester 2 Choose File No file chosen                                                                                                    | Semester 2                                       | Choose File No file chosen                   |
| Kelas XII Semester 1 Choose File No file chosen                                                                                                    | Semester 1                                       | Choose File No file chosen                   |
| Simpan                                                                                                    |                                                  | Simpan                                       |

Gambar 7. Borang Unggah Nilai Raport

- 8. Jika calon mahasiswa ingin melihat file dari berkas scan raport yang telah diunggah sebelumnya dapat menekan tombol maka akan muncul tampilan dari file berkas yang telah diunggah sebelumnya.
- 9. Setelah mengunggah berkas scan raport dari menu **Upload Berkas**, pilih UKT pada menu **Pilihan UKT**. Pada menu ini, terdapat 2 pilihan yang dapat dipilih oleh calon mahasiswa, yaitu: **UKT Tertinggi** dan **UKT Ditetapkan**.

| Home / Jest                                                               | an data data be                                                                                                    | orikut donnan sohonar hon                                                                                                    | amva                                                                                                    |                                                                                                    |                                                                                             |                                                                                                    |
|---------------------------------------------------------------------------|----------------------------------------------------------------------------------------------------|----------------------------------------------------------------------------------------------------|----------------------------------------------------------------------------------------------------|----------------------------------------------------------------------------------------------------|---------------------------------------------------------------------------------------------|----------------------------------------------------------------------------------------------------|
| Jine / Isik                                                               | an uala-uala bi                                                                                                    | enkut dengan sebenai-bena                                                                                                    | amya.                                                                                                    |                                                                                                    |                                                                                             |                                                                                                    |
|                                                                           |                                                                                                    |                                                                                                    | PILIHA                                                                                                    | NUKT                                                                                                    |                                                                                             |                                                                                                    |
| No Pese<br>NIK<br>Nama<br>Jalur Se<br>Fakultas<br>Program                 | rta :<br>:<br>leksi :<br>i :<br>s Studi :                                                                                        | E.                                                                                                    |                                                                                                    |                                                                                                    |                                                                                             |                                                                                                    |
|                                                                           |                                                                                                    | моно                                                                                                    | N DIBACA D                                                                                                    | ENGAN SEKS                                                                                                    | АМА                                                                                         |                                                                                                    |
| 1. Bagi o<br>unduh<br>tua/wa<br>2. Bagi o<br>sesuai<br>3. Apabil<br>Jembe | arang tua/wali o<br>surat pernyata<br>li diatas matera<br>rang tua/wali y<br>panduan verifi<br>a terdapat data<br>r berhak merub | calon mahasiswa yang me<br>kan kesanggupan membay<br>il<br>ang memilih UKT ditetapk<br>kasi.<br>a yang tidak sesuai antara<br>ah data yang diinputkan se | milih UKT tertinggi (k<br>ar UKT tertinggi dan<br>an oleh UNEJ berdas<br>data yang diinputkar<br>usai dengan file dokur | elompok 6) tidak perlu n<br>mengunggah surat pern<br>arkan data penunjang m<br>dengan file dokumen y<br>nen yang telah diupload. | nengunggah dokumei<br>yataan tersebut setei<br>kaka diwajibkan meng<br>ang diupload, maka ' | n kelengkapan, langsung<br>lah ditandatangani orang<br>junggah berkas/dokumen<br>Tim Verifikasi Universitas |
|                                                                           |                                                                                                    | Pilihan UKT                                                                                                    |                                                                                                    | Pilih UKT                                                                                                    | •                                                                                           |                                                                                                    |

Gambar 8. Menu Pilihan UKT

10. Jika calon mahasiswa ingin memilih **UKT Tertinggi** maka pada *dropdown* **Pilihan UKT** pilih UKT Tertinggi, kemudian tekan tombol **Simpan**.

| Home / Isikan data-data ber                                                                                                    | ikut dengan sebenar-benarny                                                                                                    | /a.                                                                                                    |                                                                                                    |                                                                                                |                                                                                                    |
|----------------------------------------------------------------------------------------------------|----------------------------------------------------------------------------------------------------|----------------------------------------------------------------------------------------------------|----------------------------------------------------------------------------------------------------|------------------------------------------------------------------------------------------------|----------------------------------------------------------------------------------------------------|
|                                                                                                    |                                                                                                    | PILIHAI                                                                                                    | UKT                                                                                                    |                                                                                                |                                                                                                    |
| No Peserta :<br>NIK :<br>Nama :<br>Jalur Seleksi :<br>Fakultas :<br>Program Studi :                                                                                                    | монол                                                                                                    | DIBACA DE                                                                                                    | NGAN SEKS                                                                                                    | AMA                                                                                            |                                                                                                    |
|                                                                                                    | MOHON                                                                                                    | DIBACA DE                                                                                                    | INGAN SEKS                                                                                                    | AMA                                                                                            |                                                                                                    |
| <ol> <li>Bagi orang tua/wali ca<br/>unduh surat pernyataa<br/>tua/wali diatas materai</li> <li>Bagi orang tua/wali ya<br/>sesuai panduan verifika</li> <li>Apabila terdapat data<br/>Jember berhak meruba</li> </ol> | lon mahasiswa yang memil<br>in kesanggupan membayar<br>ng memilih UKT ditetapkan<br>isi.<br>yang tidak sesuai antara da<br>h data yang diinputkan seusa | ih UKT tertinggi (ke<br>UKT tertinggi dan r<br>oleh UNEJ berdasa<br>ta yang diinputkan<br>ai dengan file dokum | ompok 6) tidak perlu n<br>nengunggah surat pern<br>rkan data penunjang m<br>dengan file dokumen ya<br>en yang telah diupload. | mengunggah dokumen<br>iyataan tersebut seteli<br>naka diwajibkan mengi<br>ang diupload, maka T | i kelengkapan, langsung<br>ah ditandatangani orang<br>unggah berkasidokumen<br>im Verifikasi Universitas |
|                                                                                                    | ilihan UKT                                                                                                    |                                                                                                    | UKT Tertinggi - Rp. 4.0                                                                                                    | 00.00C ¥                                                                                       |                                                                                                    |

Gambar 9. Pilihan UKT Tertinggi

11. Setelah menekan tombol **Simpan**, maka calon mahasiswa wajib mengunduh surat pernyataan yang telah ditetapkan dengan menekan tombol **Download Surat Pernyataan**.

| Home / Isikan data-data be                                                                                                    | ikut dengan sebenar-benarnya.                                                                                                    |                                                                                                    |                                                                                                    |
|----------------------------------------------------------------------------------------------------|----------------------------------------------------------------------------------------------------|----------------------------------------------------------------------------------------------------|----------------------------------------------------------------------------------------------------|
|                                                                                                    | PI                                                                                                    | LIHAN UKT                                                                                                    |                                                                                                    |
| No Peserta :<br>NiK :<br>Nama :<br>Jalur Seleksi :<br>Fakultas :<br>Program Studi :                                                                                                    |                                                                                                    |                                                                                                    |                                                                                                    |
|                                                                                                    | MOHON DIBA                                                                                                    | CA DENGAN SEKS                                                                                                    | AMA                                                                                                    |
| <ol> <li>Bagi orang tua/wali ci<br/>unduh surat pernyatai<br/>tua/wali diatas materai</li> <li>Bagi orang tua/wali ya<br/>sesual panduan verifik</li> <li>Apabila terdapat data<br/>Jember berhak merubia</li> </ol> | ilon mahasiswa yang memilih UKT te<br>In kesanggupan membayar UKT terlii<br>Ing memilih UKT ditetapkan oleh UNE<br>Isi.<br>Yang tidak sesuai antara data yang c<br>Ih data yang diinputkan seusai dengan | tinggi (kelompok 6) tidak perlu<br>iggi dan mengunggah surat peri<br>J berdasarkan data penunjang n<br>iinputkan dengan file dokumen y<br>file dokumen yang telah diupload. | mengunggah dokumen kelengkapan, lar<br>nyataan tersebut setelah ditandatangani<br>naka diwajibkan mengunggah berkas/do<br>yang diupload, maka Tim Verifikasi Univ |
|                                                                                                    | Anda Telah Memilii                                                                                                    | UKT Tertinggi - Rp. 4.000.000                                                                                                    | •                                                                                                    |
|                                                                                                    | Scan Surat pernyataan kesanggup<br>*file dalam bentuk P                                                                                                    | DAD SURAT PERNYATAAN                                                                                                    | n                                                                                                    |
|                                                                                                    |                                                                                                    | <b>O UPLOAD</b>                                                                                                    |                                                                                                    |

Gambar 10. Unduh Surat Pernyataan

12. Setelah mengisi surat pernyataan tersebut, calon mahasiswa wajib mengunggah kembali surat pernyataan yang telah diisi tersebut dengan format file **.pdf** dengan menekan tombol **Pilih File** dan tekan tombol **Upload**.

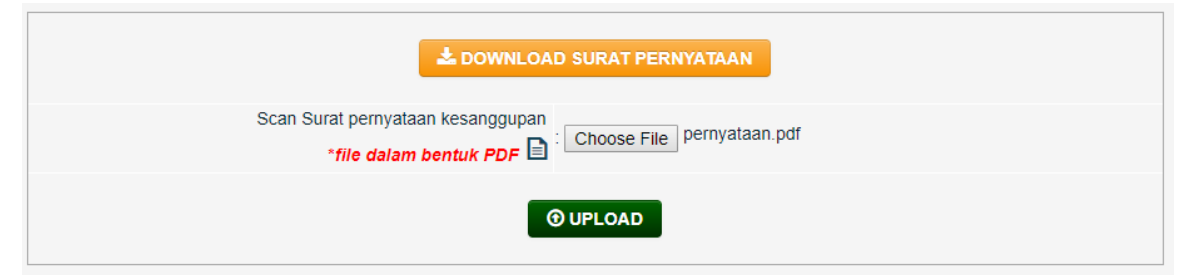

Gambar 11. Unggah Surat Pernyataan

13. Kemudian tekan tombol **Selesai** yang berada pada atas halaman untuk menyimpan seluruh isian yang telah diisikan sebelumnya.

| Apabila semua data dan file yang dibutuhkan telah disimpan, silahkan klik tombo<br>menyelesaikan proses verifikasi. | ol selesai dibawah ini untuk konfirmasi bahwa anda telah |
|----------------------------------------------------------------------------------------------------|----------------------------------------------------------|
| • SELE SAI                                                                                                    |                                                          |

Gambar 11. Tombol Selesai

14. Setelah itu, sistem akan menampilkan menu informasi tanggal penting. Calon mahasiswa dapat mencetak kartu pembayaran setelah verifikator telah memverifikasi data isian yang telah diisikan.

|                                                                                                    | 2.Profil Orang Tua                                                                                                    | 3.Nilai Rapor                                                                                                    | 4.Upload Berkas                                                                                                    | ✓ 5.Pilihan UKT                                                                                  | ර් 6.Logout                                                                                         |
|----------------------------------------------------------------------------------------------------|----------------------------------------------------------------------------------------------------|----------------------------------------------------------------------------------------------------|----------------------------------------------------------------------------------------------------|--------------------------------------------------------------------------------------------------|----------------------------------------------------------------------------------------------------|
| Home / Isikan data-data berik                                                                                                    | ut dengan sebenar-benarr                                                                                                    | iya.                                                                                                    |                                                                                                    |                                                                                                  |                                                                                                    |
|                                                                                                    |                                                                                                    | PILIHA                                                                                                    | N UKT                                                                                                    |                                                                                                  |                                                                                                    |
| ANDA TELAH MENYI                                                                                                    | ELESAIKAN PROSES VE                                                                                                    | RIFIKASI ,SILAHKA                                                                                                    | N MENUNGGU PETUG                                                                                                    | AS UNTUK MEMVERIF                                                                                | IKASI DATA ANDA                                                                                     |
| INFORMASI TANGGAL<br>• Verifikasi online 9<br>• Cetak Kartu Pemba<br>• Cetak Kartu Regist<br>• Pembayaran Uang<br>Jatim, BTN, BNI 46<br>• Pedoman dan Jadw                                                                   | PENTING :<br>upril - 17 April 2020<br>yaran UKT setelah Data<br>asi Setelah Pembayaran<br>Kuliah Tunggal (UKT) da<br>dan BRI Syariah<br>ral dapat diunduh di web | sudah diverifikasi o<br>UKT dinyatakan LU<br>pat dilakukan setela<br>site UNEJ (www.un                               | ieh operator ± 1x24 jan<br>INAS<br>h mencetak kartu pem<br>9j.ac.id)                                                           | n<br>bayaran di BRI, Bank I                                                                      | Aandiri, Bank                                                                                       |
| No Peserta : 4'<br>NIK : 5<br>Nama : R<br>Jalur Seleksi : S<br>Fakultas : Fi<br>Program Studi : A                                                                                                    | 90130993<br>ko3025509010006<br>smi Fatmayanti<br>IMPTN Undangan<br>Ikultas IImu Sosial dan II<br>dministrasi Bisnis - Kam                                        | mu Politik<br>pus Jember                                                                                             |                                                                                                    |                                                                                                  |                                                                                                    |
|                                                                                                    | MOHON                                                                                                    | DIBACA D                                                                                                    | ENGAN SEKS                                                                                                    | AMA                                                                                              |                                                                                                    |
| <ol> <li>Bagi orang tua/wali cali<br/>unduh surat pernyataar<br/>tua/wali diatas materai</li> <li>Bagi orang tua/wali yan<br/>sesuai panduan verifikas</li> <li>Apabila terdapat data y<br/>Jember berhak merubah</li> </ol> | on mahasiswa yang mem<br>kesanggupan membayai<br>g memilih UKT ditetapkar<br>i.<br>ang tidak sesuai antara c<br>data yang diinputkan seus                        | ilih UKT tertinggi (kr<br>r UKT tertinggi dan<br>n oleh UNEJ berdas<br>lata yang diinputkan<br>sai dengan file dokun | Nompok 6) tidak perlu i<br>mengunggah surat perr<br>arkan data penunjang n<br>dengan file dokumen y<br>denyang telah diupload. | mengunggah dokumen<br>nyataan tersebut setela<br>naka diwajibkan mengu<br>yang diupload, maka Tr | kelengkapan, langsung<br>h ditandatangani orang<br>nggah berkas/dokumen<br>m Vertfikasi Universitas |
|                                                                                                    |                                                                                                    |                                                                                                    | artinggi - Rp. 5 500 000                                                                                                    |                                                                                                  |                                                                                                    |

Gambar 12. Informasi Tanggal Penting

15. Untuk mencetak kartu pembayaran dapat dilakukan setelah petugas verifikator telah memverifikasi data isian yang telah diisikan sebelumnya, calon mahasiswa dapat menekan tombol **Kartu Pembayaran** untuk mencetak kartu pembayaran yang digunakan untuk membayar UKT ke bank dan sebagai bukti bahwa proses verifikasi telah selesai.

|             | 🗎 1.Biodata                            | 💄 2.Profil Orang Tua                              | 3.Nilai Rapor        | 4.Upload Berkas         | ✓ 5.Pilihan UKT       | ப் 6.Logout   |
|-------------|----------------------------------------|---------------------------------------------------|----------------------|-------------------------|-----------------------|---------------|
|             |                                        |                                                   | PILIHA               | Νυκτ                    |                       |               |
|             |                                        |                                                   |                      |                         |                       |               |
|             |                                        |                                                   |                      |                         |                       |               |
|             |                                        | ANDA T                                            | ELAH MENYELESAI      | KAN PROSES VERIFIKA     | ASI                   |               |
|             |                                        |                                                   |                      |                         |                       |               |
|             | DATA ANDA S                            | JUDAH SELESAI DIVERIP                             | IKASI OLEH PETUG     | AS, SILAHKAN ANDA C     | ETAK KARTU PEMB       |               |
|             |                                        |                                                   | 🔒 KARTU PEM          | BAYARAN                 |                       |               |
| INFOR       | MASI TANGGAL                           | PENTING :                                         |                      |                         |                       |               |
| • Ve        | rifikasi online 9 /<br>tak Kartu Pemba | April - 17 April 2020<br>avaran LIKT setelah Data | sudah diverifikasi o | leh operator + 1x2/ iam |                       |               |
| • Ce        | tak Kartu Regist                       | trasi Setelah Pembayaran                          | uKT dinvatakan LU    | INAS                    |                       |               |
| • Pe<br>Jai | mbayaran Uang<br>tim, BTN, BNI 46      | Kuliah Tunggal (UKT) da<br>, dan BRI Syariah      | pat dilakukan setela | h mencetak kartu pemb   | ayaran di BRI, Bank I | Mandiri, Bank |
| • Pe        | doman dan Jadv                         | wal dapat diunduh di web                          | site UNEJ (www.une   | ej.ac.id)               |                       |               |

Gambar 13. Cetak Kartu Pembayaran

16. Jika calon mahasiswa ingin memilih **UKT Ditetapkan** maka pada *dropdown* **Pilihan UKT** pilih UKT Ditetapkan, kemudian tekan tombol **Simpan**.

| Home / Isikan data-data berik                                                                                                    | ut dengan sebenar-benamy                                                                                                    | a.                                                                                                    |                                                                                                    |                                                                                         |                                                                                                |                                 |
|----------------------------------------------------------------------------------------------------|----------------------------------------------------------------------------------------------------|----------------------------------------------------------------------------------------------------|----------------------------------------------------------------------------------------------------|-----------------------------------------------------------------------------------------|------------------------------------------------------------------------------------------------|---------------------------------|
| Upload Berkas Berkas Rap                                                                                                    | or Berhasil Di Tambahkan, S                                                                                                    | illahkan Cek Kemba                                                                                            | i bila ada Data yang sa                                                                                                  | ilah                                                                                    |                                                                                                | ×                               |
|                                                                                                    |                                                                                                    | PILIHAI                                                                                                    | N UKT                                                                                                    |                                                                                         |                                                                                                |                                 |
| No Peserta :<br>NIK :<br>Nama :<br>Jalur Seleksi :<br>Fakultas :<br>Program Studi :                                                                                                    |                                                                                                    |                                                                                                    |                                                                                                    |                                                                                         |                                                                                                |                                 |
|                                                                                                    | MOHON                                                                                                    | DIBACA DE                                                                                                    | NGAN SEKS                                                                                                    | AMA                                                                                     |                                                                                                |                                 |
| <ol> <li>Bagi orang tua/wali cak<br/>unduh surat pernyataan<br/>tua/wali diatas materai</li> <li>Bagi orang tua/wali yan<br/>sesuai panduan verifikas</li> <li>Apabila terdapat data y<br/>Jember berhak merubah</li> </ol> | on mahasiswa yang memili<br>kesanggupan membayar<br>g memilih UKT ditetapkan<br>i,<br>ang tidak sesuai antara da<br>data yang diinputkan seusa | h UKT tertinggi (ke<br>UKT tertinggi dan i<br>oleh UNEJ berdasa<br>ta yang diinputkan<br>ii dengan file dokum | lompok 6) tidak perlu<br>nengunggah surat per<br>rkan data penunjang r<br>dengan file dokumen<br>en yang telah diupload. | mengunggah dokum<br>nyataan tersebut seti<br>maka diwajibkan men<br>yang diupload, maka | en kelengkapan, lang<br>elah ditandatangani o<br>ngunggah berkas/doku<br>Tim Verifikasi Univer | sung<br>orang<br>umen<br>rsitas |
|                                                                                                    |                                                                                                    |                                                                                                    |                                                                                                    |                                                                                         |                                                                                                |                                 |

#### Gambar 14. Pilihan UKT Ditetapkan

17. Setelah menekan tombol Simpan, maka sistem akan menampilkan borang Upload Berkas. Terdapat 8 file berkas kelengkapan yang harus diunggah, antara lain: Foto Rumah Tampak Depan, Foto Rumah Tampak Belakang, Total Slip Gaji Orang Tua atau Surat Keterangan Penghasilan, Total Slip Pembayaran Listrik 1 Bulan Terakhir, Total Slip Pembayaran Pajak Bumi dan Bangunan (PBB), Total Slip Pajak Kendaraan Bermotor dan Surat Kepemilikan Kendaraan Bermotor dari Keluruhan. Setelah itu, centang checkbox yang telah disediakan dan tekan tombol Upload untuk menyimpan isian yang telah diisikan sebelumnya.

| 1 161117                                                                                                    | AN UKT                                                                                                    |
|----------------------------------------------------------------------------------------------------|----------------------------------------------------------------------------------------------------|
|                                                                                                    |                                                                                                    |
| No Peserta :<br>NIK :<br>Nama :<br>Jalur Seleksi :<br>Program Studi :                                                                                                    |                                                                                                    |
| MOHON DIBACA                                                                                                    | DENGAN SEKSAMA                                                                                                    |
| unduh surat pertentakan kesangan generali OKT terlinggi at<br>tua/wal diatas materai<br>2. Bagi orang tua/wali yang memilih UKT ditetapkan oleh UNEJ berda<br>sesuai panduan verfikasi.<br>3. Apabita terdapat data yang tidak sesuai antara data yang diinputka<br>Jember berhak merubah data yang diinputkan seusai dengan file dok<br>Anda Telah Memilih | n mengungah sura perus hangangan berani kecangapat i hangan<br>mengungah sura penyataan tersebut setelah dinadahangan ora-<br>isarkan data penunjang maka diwajibkan mengunggah berkasidokume<br>an dengan file dokumen yang diupload, maka Tim Verifikasi Universita<br>umen yang telah diupload. |
| UPLOAD                                                                                                    | BERKAS                                                                                                    |
| Foto Rumah Tampak Depan<br>File harus format (.jpg)                                                                                                    | Choose File No file chosen                                                                                                    |
| Foto Rumah Tampak Belakang<br>File barus format ( .jpg )                                                                                                    | Choose File No file chosen                                                                                                    |
| Scan Kartu Keluarga (KK)<br>dijadikan satu file pdf                                                                                                    | Choose File No file chosen                                                                                                    |
| Total Slip Gaji Orang Tua/ Surat Keterangan Penghasilan<br>dijadkan satu file pdf                                                                                                    | Choose File No file chosen                                                                                                    |
| Total Slip Pembayaran Listrik 1 Bulan Terakhir<br>dijadikan satu file pdf                                                                                                    | Choose File No file chosen                                                                                                    |
| Total Slip Pajak Bumi dan Bangunan<br>dijadikan satu file pdf                                                                                                    | Choose File No file chosen                                                                                                    |
| Total Slip Pajak Kendaraan<br>dijadikan satu file pdf                                                                                                    | Choose File No file chosen                                                                                                    |
|                                                                                                    | Choose File No file chosen                                                                                                    |
| Surat Keterangan Kepemilikan Kendaraan dari Kelurahan<br>dijadikan satu file pdf                                                                                                    | Choose File                                                                                                    |

Gambar 15. Unggah Berkas Kelengkapan

18. Setelah menekan tombol Upload, pastikan file berkas kelengkapan yang diupload telah benar. Untuk melihat file berkas kelengkapan yang telah diunggah sebelumnya, calon mahasiswa dapat menekan tombol amaka sistem akan menampilkan preview dari file berkas kelengkapan yang telah diunggah sebelumnya.

|                                                                                                    | ý ×                                                                                                    |
|----------------------------------------------------------------------------------------------------|----------------------------------------------------------------------------------------------------|
| PILIHA                                                                                                    | NUKT                                                                                                    |
| Apabila semua data dan file yang dibutuhkan telah disimpan, silahkan<br>menyelesaikan proses verifikasi.                                                                                                    | klik tombol selesai dibawah ini untuk konfirmasi bahwa anda telah                                                                      |
| No Peserta :<br>NIK :<br>Nama :<br>Jalur Seleksi :<br>Fakultas :<br>Program Studi :                                                                                                    |                                                                                                    |
| MOHON DIBACA DI                                                                                                    | ENGAN SEKSAMA                                                                                                    |
| Anda Telah Memilin UKT D                                                                                                    | tetapkan •<br>BERKAS                                                                                                    |
| Foto Rumah Tampak Depan                                                                                                    | Chones File No file chosen                                                                                                    |
| File harus femati ( jegi 🖻<br>Foto Rumah Tampak Belakang                                                                                                    | Choose File No file chosen                                                                                                    |
| File harvs format ( jog) 🖻<br>Scan Kartu Keluarga (KK)                                                                                                    | Observe File No file chosen                                                                                                    |
| B                                                                                                    | CHOOSE FILE IN THE CHOSEN                                                                                                    |
| dijadikan sata file pdf                                                                                                    | No file ob com                                                                                                    |
| dipetan sku förget 🖬 🖬<br>Total Slip Gaji Orang Tua/ Surat Keterangan Penghasilan<br>dipetan sku förget 🖻                                                                                                    | Choose File No file chosen                                                                                                    |
| ajudan sizi filogi Ca<br>Total Silp Gaji Orang Tuu/ Surat Keterangan Penghasilan<br>dijudan sizi filogi<br>Total Silp Pembayaran Listrik 1 Bulan Terakhir<br>dijudan sizi filogi                                                                                                    | Choose File No file chosen Choose File No file chosen                                                                                  |
| ajudan sisi flegat Eli<br>Total Slip Gaji Orang Tua/ Surat Keterangan Penghasilan<br>dijudhen sisi flegat Eli<br>Total Slip Pembayaran Listrik 1 Bulan Terakhir<br>dijudhen sisi flegat Eli<br>Total Slip Pajak Bumi dan Bangunan<br>dijudhen sisi flegat Eli                                                                                                    | Choose File No file chosen Choose File No file chosen Choose File No file chosen                                                       |
| ajudan stat förgat Ell<br>Total Slip Gaji Orang Tua/ Surat Keterangan Penghasilan<br>digidhen skri förgat<br>Total Slip Pembayaran Listrik 1 Bulan Terakhir<br>digidhen skri förgat<br>Total Slip Pajak Bumi dan Bangunan<br>digidhen skri förgat<br>Total Slip Pajak Kendaraan<br>digidhen skri förgat                                                                       | Choose File No file chosen Choose File No file chosen Choose File No file chosen Choose File No file chosen                            |
| ajudan sår förgat Ell<br>Total Slip Gaji Orang Tua/ Surat Keterangan Penghasilan<br>digeten sår förgat<br>Total Slip Pembayaran Listrik 1 Bulan Terakhir<br>digeten sår förgat<br>Total Slip Pajak Bumi dan Bangunan<br>digeten sår förgat<br>Total Slip Pajak Kendaraan<br>digeten sår förgat<br>Surat Keterangan Kepemilikan Kendaraan dari Kelurahan<br>digeten sår förgat | Choose File No file chosen Choose File No file chosen Choose File No file chosen Choose File No file chosen Choose File No file chosen |

Gambar 16. File Berkas Kelengkapan Berhasil Diunggah

19. Kemudian tekan tombol **Selesai** yang berada pada atas halaman untuk menyimpan seluruh isian yang telah diisikan sebelumnya.

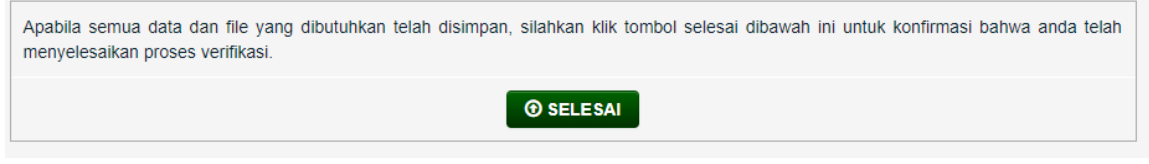

Gambar 17. Tombol Selesai

20. Setelah itu, sistem akan menampilkan menu informasi tanggal penting. Calon mahasiswa dapat mencetak kartu pembayaran setelah verifikator telah memverifikasi data isian yang telah diisikan.

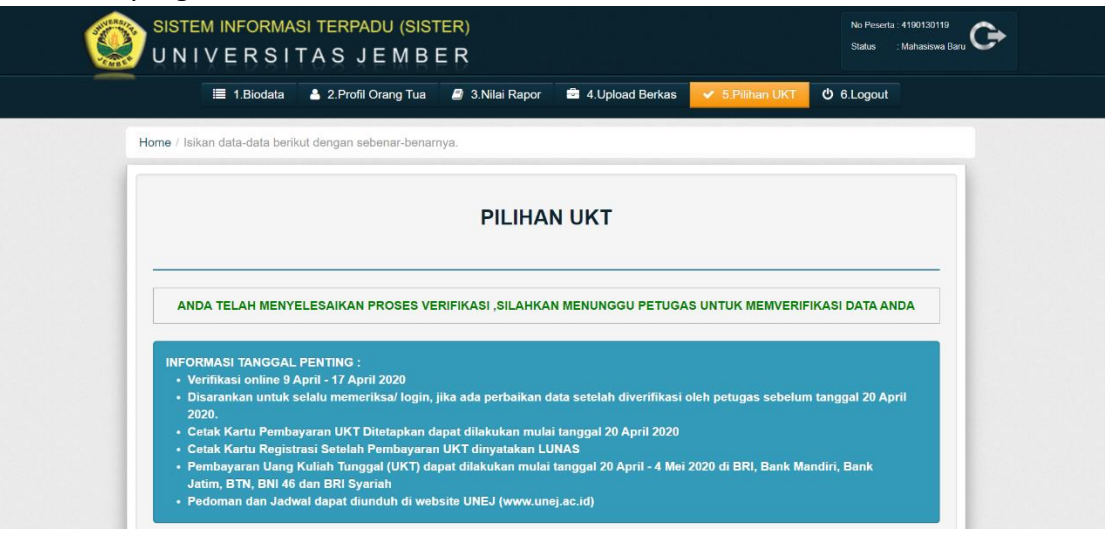

Gambar 18. Informasi Tanggal Penting

21. Untuk mencetak kartu pembayaran dapat dilakukan setelah petugas verifikator telah memverifikasi data isian yang telah diisikan sebelumnya, calon mahasiswa dapat menekan tombol **Kartu Pembayaran** untuk mencetak kartu pembayaran yang digunakan untuk membayar UKT ke bank dan sebagai bukti bahwa proses verifikasi telah selesai.

| / Isikan data-data berik                                                                                                    | kut dengan sebenar-benarnya.                                                                                                    |
|----------------------------------------------------------------------------------------------------|----------------------------------------------------------------------------------------------------|
|                                                                                                    |                                                                                                    |
|                                                                                                    |                                                                                                    |
|                                                                                                    |                                                                                                    |
|                                                                                                    |                                                                                                    |
|                                                                                                    |                                                                                                    |
|                                                                                                    |                                                                                                    |
|                                                                                                    |                                                                                                    |
|                                                                                                    | ANDA TELAH MENYELESAIKAN PROSES VERIFIKASI                                                                                                    |
|                                                                                                    |                                                                                                    |
|                                                                                                    |                                                                                                    |
| DATA ANDA S                                                                                                    | SUDAN SELESAT DIVERIFIKASI OLEH PETUGAS, SILAHKAN ANDA CETAK KARTU PEMBAYARAN                                                                                                    |
|                                                                                                    |                                                                                                    |
|                                                                                                    |                                                                                                    |
|                                                                                                    |                                                                                                    |
|                                                                                                    |                                                                                                    |
| FORMASI TANGGAL                                                                                                    | April - 17 April 2020                                                                                                    |
| FORMASI TANGGAL<br>• Verifikasi online 9 /<br>• Disarankan untuk s                                                                                     | ARTU PEMBAYARAN<br>PENTING :<br>April - 17 April 2020<br>selalu memeriksa/ login. iika ada perbaikan data setelah diverifikasi oleh petugas sebelum tanggal 20 April                                                                                                    |
| FORMASI TANGGAL<br>• Verifikasi online 9 /<br>• Disarankan untuk s<br>2020.                                                                            | ARTU PEMBAYARAN<br>PENTING :<br>April - 17 April 2020<br>selalu memeriksa/ login, jika ada perbaikan data setelah diverifikasi oleh petugas sebelum tanggal 20 April                                                                                                    |
| FORMASI TANGGAL<br>• Verifikasi online 9 &<br>• Disarankan untuk s<br>2020.<br>• Cetak Kartu Pemba                                                     | → KARTU PEMBAYARAN PENTING : April - 17 April 2020 selalu memeriksa/ login, jika ada perbaikan data setelah diverifikasi oleh petugas sebelum tanggal 20 April ayaran UKT Ditetapkan dapat dilakukan mulai tanggal 20 April 2020                                                                                                    |
| FORMASI TANGGAL<br>• Verifikasi online 9 &<br>• Disarankan untuk s<br>2020.<br>• Cetak Kartu Pemba<br>• Cetak Kartu Regist                             | → KARTU PEMBAYARAN . PENTING :<br>April - 17 April 2020 selalu memeriksa/ login, jika ada perbaikan data setelah diverifikasi oleh petugas sebelum tanggal 20 April ayaran UKT Ditetapkan dapat dilakukan mulai tanggal 20 April 2020 trasi Setelah Pembayaran UKT dinyatakan LUNAS                                                                                                 |
| FORMASI TANGGAL<br>• Verifikasi online 9 <i>J</i><br>• Disarankan untuk s<br>2020.<br>• Cetak Kartu Pemba<br>• Cetak Kartu Regist<br>• Pembayaran Uang | → KARTU PEMBAYARAN . PENTING : April - 17 April 2020 selalu memeriksa/ login, jika ada perbaikan data setelah diverifikasi oleh petugas sebelum tanggal 20 April ayaran UKT Ditetapkan dapat dilakukan mulai tanggal 20 April 2020 rasi Setelah Pembayaran UKT dinyatakan LUNAS Kuliah Tunggal (UKT) dapat dilakukan mulai tanggal 20 April - 4 Mei 2020 di BRI, Bank Mandiri, Bank |

#### Gambar 19. Cetak Kartu Pembayaran

22. Setelah menyelesaikan seluruh proses verifikasi, pastikan Anda keluar dari layanan verifikasi online demi menjaga keamanan dari seluruh isian yang telah Anda isikan sebelumnya. Untuk dapat keluar dari layanan verifikasi online calon mahasiswa dapat menekan tombol **Logout**.